## MyLOFT 校外访问工具使用指南

建议使用 Google Chrome 浏览器。

第一步 安装插件

1.访问 <u>https://zdrv.com.cn/OAbfh8</u>, 下载 crx 后缀的 MyLOFT 插件

2. 在浏览器地址栏输入: chrome://extensions/

3. 打开右上角"开发者模式"

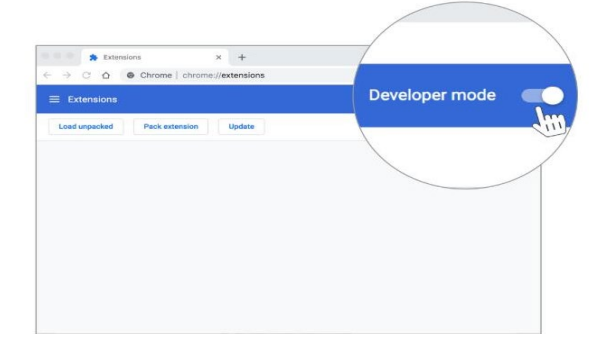

4. 将下载好的. crx 后缀文件拖入插件页面

|  | *               |  |  |
|--|-----------------|--|--|
|  | Drop to install |  |  |
|  |                 |  |  |
|  |                 |  |  |
|  |                 |  |  |

5. 在弹出窗口中点击"添加扩展程序"

| 要添加"MyLOFT"吗?      | ×        |
|--------------------|----------|
| 该程序可以:             |          |
| 读取和更改您在访问的网站上的所有数据 |          |
| 显示通知               |          |
| 与合作网站通信            |          |
|                    | ct       |
| 添加扩展程序取消           | <b>ј</b> |
|                    |          |

6. 浏览器右上角工具栏中出现"MyLOFT 图标",即表示安装成功。

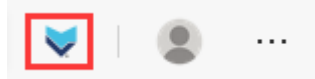

## 第二步 注册账号

1. 首次使用请登录 https://app.myloft.xyz, 并选择机构 "华中科技大学"

| MyLOFT                                 |              |
|----------------------------------------|--------------|
| 欢迎使用MyLOFT!<br>你的掌上图书馆<br>随时随地访问你的电子资源 | 选择你的机构       |
|                                        | 华中科技大学<br>维续 |
|                                        |              |

2. 点击"注册"

| WyLOFT*                 |                           |
|-------------------------|---------------------------|
|                         | <b>机构登录</b><br>使用份时机构邮箱登录 |
| 欢迎使用MyLOFT!             | ▲ 华中科技大学 ∨                |
| 你的掌上图书馆<br>随时随地访问你的电子资源 |                           |
|                         | <b>即</b> 项目"              |
|                         | <b>密码</b> · <b>O</b>      |
|                         | 忘记世期? 登录                  |
|                         | 没有账号? 注册                  |

 3. 输入全名、邮箱、创建并确认密码,勾选同意服务条款, 点击"继续"。

注:请使用带有华中大后缀邮箱(@hust.edu.cn)进行注册。

| Wyloft                  |                                                                   |
|-------------------------|-------------------------------------------------------------------|
|                         | 新建你的机构账号<br>(05月K7659UN9邮箱注册                                      |
| 欢迎使用MyLOFT!             | ▲ 4中和技大学 ∨                                                        |
| 你的掌上图书馆<br>随时随地访问你的电子资源 | <u>金名</u> *                                                       |
|                         | 自於稿 *                                                             |
|                         | ※長・                                                               |
|                         | 御认密码。                                                             |
|                         | □ 如使用WALOFT、包卸同量已经用法、提解并接受预计的 <u>就受益的问题站</u><br>这些、请问点后点市"接受"以继续。 |
|                         | 已有账号? 登录                                                          |

## 4. 出现"账号创建成功"页面,先不要点击"登录"按钮。

| WyLOFT <sup>*</sup>     |                                                 |
|-------------------------|-------------------------------------------------|
| 欢迎使用MyLOFT!             |                                                 |
| 你的掌上图书馆<br>随时随地访问你的电子资源 | 你的账号已创建成功!<br>请先至你的邮箱查看激活邮件进行邮箱验证,再点击下方登录按<br>钮 |
|                         | 田市                                              |
|                         |                                                 |

5. 到邮箱查收来自 no-reply@myloft.xyz 的激活邮件,点击 邮件中的"验证邮箱"按钮。如长时间未收到邮件,请查看邮件 客户端或 Web 邮箱中"垃圾邮件"。

6. 激活完成后,页面将跳转至登录页面,点击"登录"按钮, 即可进入 MyLOFT 主页开始访问数据库。

## 三、注意事项:

1. 请使用带有@hust. edu. cn 的华中大后缀邮箱注册。

2. 插件安装后,访问 https://app.myloft.xyz 并登录,即 可一直保持登录状态(浏览器右上角 MyLOFT 插件图标为彩色时, 即处于登录状态),随时访问数据库资源。

3. 注册后请耐心等待约 15-30 分钟左右再开始使用。